## KÜTÜPHANE YAYIN İSTEĞİ

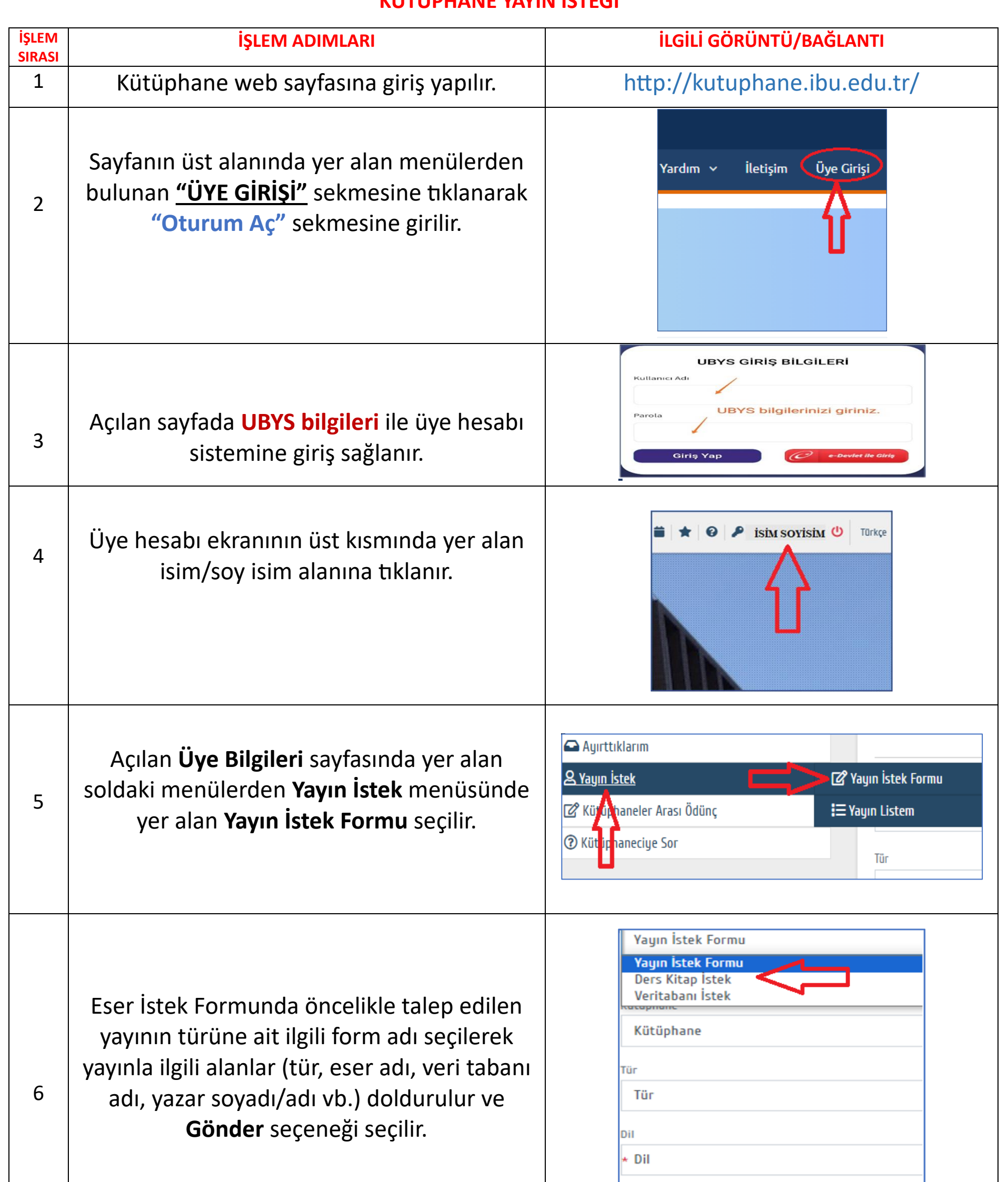

| Yazar Soyadı, Adı                                                                     |              |
|---------------------------------------------------------------------------------------|--------------|
|                                                                                       |              |
| Konu ile ilgili sorularınız için <u>yayinsaglama@ibu.edu.tr</u> adresine başvura<br>7 | abilirsiniz. |